# メール転送サービス

# ユーザーズマニュアル

|            | 目次 |  |
|------------|----|--|
| ◆ログイン      |    |  |
| ◆メール転送設定一覧 |    |  |
| ◆転送設定      |    |  |
| ◆設定例       |    |  |

## ※ご注意※

利用にはお申込みが必要です。事前にお申込みの上、ご利用ください。

条件設定はメールがメールサーバーに届いた時点で実行されます。複数の条件設定を作成した場合、

上から順に実行しますので、適切に順序を調整してください。

転送先のメールアドレスの入力ミスや順序の設定誤りに、十分ご注意ください。

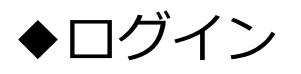

5回ログインに失敗するとロックがかかります。ロックされた場合は、1分後に再度お試しください。

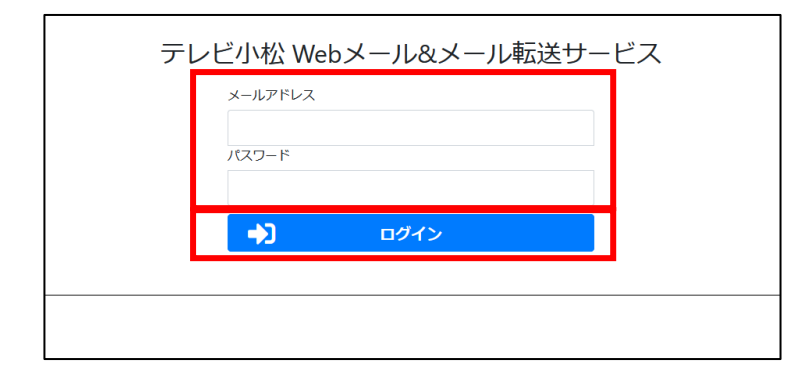

- 1. ログイン画面を開く https://webmail.tvk.ne.jp/
- 2. 以下のように入力
  - ・Email address : メールアドレス
  - Password:メールパスワード
     ※登録完了通知書に記載
- 3. [ログイン]をクリック
- 4. [メール転送設定]をクリック

◆メール転送設定一覧

| テレビ小松 Webメールサービス トップ ログアウト |             |       |       |             |                  |             |     |
|----------------------------|-------------|-------|-------|-------------|------------------|-------------|-----|
| 1187-EA HITTS . (2 08      |             |       |       |             |                  |             |     |
| ・ 泉井は上部にあるわめが備用です。         |             |       |       |             |                  |             |     |
| No                         | Ref. (From) | 88(%) | ¥U(0) | #B(Subject) | 報道先メールアドレス       |             |     |
| 1                          | test 8:80   |       |       |             | test@example.com | 2682 B 88   | • • |
| 2                          |             |       |       | (SWM) CREWN | test@example.com | 27.82 B 488 | + + |
| 9 <b>7</b> 0               | (af anyone  |       |       |             |                  |             |     |
| _                          |             |       |       |             |                  |             |     |
|                            |             |       |       |             |                  |             |     |

■転送設定の一覧表示

転送サービスの実行を選択できます。

実行する: 転送条件に従ってメールを転送する。 実行しない:転送しない。

変更した場合は[更新]ボタンで更新してください。

- [設定] 設定内容を変更できます。
- [削除] 設定を削除します。

[↑][↓] 優先順位を変更することができます。

[新規登録] 新しい転送設定を追加します。

条件は最大 10 個まで登録できます。

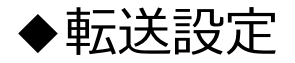

| テレビ小松 Webメー                                                                                                    | トップ ログアウト                                                                                                    |                            |
|----------------------------------------------------------------------------------------------------|----------------------------------------------------------------------------------------------------|----------------------------|
|                                                                                                    |                                                                                                    | 載述ログイン日時:2020-07-08 1645.5 |
| <ul> <li>(澤出人)、(沢丸)、(深し)、</li> <li>転送先メールアドレスを1<br/>条件を設定せずに、転送)</li> <li>条件の分子、数子は会合、</li> <li>条件ののうがな、かりかう</li> <li>条件ののうがな、かりかう</li> <li>条件のうかりたは空角・1</li> <li>条件の「1」、「6」など</li> </ul> | (作品)を年記した場合には、AND条件となります。<br>ごはずて(品件をいれた場合、身中にビットすると知道にません。<br>はメールアドレスの各を設定した場合は、すべてのメールを転送します。<br>考発、大文字・公文学会どちりをセットします。<br>行為とちらでもたいトレます。<br>(点名目な金角・平角とちらでもたットします。(ただし一部の文字を除く)                                                                                                    |                            |
| 2-8-C                                                                                                    |                                                                                                    |                            |
| No.2                                                                                                    |                                                                                                    |                            |
| 報連先メールアドレス                                                                                                    | (Internet provide the second second s |                            |
| 直流入[from]                                                                                                    |                                                                                                    | 10 v                       |
| 現天(14)                                                                                                    |                                                                                                    | 30 ·                       |
| ¥6(6)                                                                                                    |                                                                                                    | 1842 V                     |
| (FE(Subject)                                                                                                    |                                                                                                    | 10 v                       |
|                                                                                                    |                                                                                                    |                            |
|                                                                                                    | C CH DEAF                                                                                                    |                            |
|                                                                                                    |                                                                                                    |                            |

■メール転送条件設定

・転送先メールアドレス
 ※複数の宛先へ送信する場合は、
 メールアドレスを「,(半角カンマ)」で
 区切って入力してください。
 最大5件まで設定できます。

・差出人、宛先、写し、件名 転送条件を入力します。 ドロップダウンリストより「含む/含まない」 を選択することができます。

[登録] 入力した条件で登録します。 [リセット]全ての項目が編集前の状態に戻ります。

#### 転送設定の条件について

- ・[差出人]、[宛先]、[写し]、[件名]を併記した場合には、その条件すべてを満たす場合のみ転送します。
- ・転送先メールアドレスの記述がなく、条件のみ入れた場合、条件にヒットしたメールは転送しない設定と なります。
- ・転送先メールアドレスのみ記述し、条件がない場合、すべてのメールを転送します。
- ・ワイルドカード(「\*」「?」等)は使用できません。

#### 文字の種類について

- ・英字、数字は全角、半角、大文字、小文字どれでもヒットします。
- ・条件のひらがな、カタカナ、どちらでもヒットします。
- ・条件の「!」、「&」などの記号は全角・半角どちらでもヒットします。(ただし一部の文字は除く)

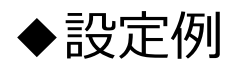

## 1. メール差出人が「abc@tvk.ne.jp]の場合「090\*\*@docomo.ne.jp」に転送する場合

| <転送設定                                                                                                    | 三画面>                                                                                                    |   |                                                                                                    |
|----------------------------------------------------------------------------------------------------|----------------------------------------------------------------------------------------------------|---|----------------------------------------------------------------------------------------------------|
| <ul> <li>コードへ</li> <li>転換えメールアドレス</li> <li>Ξ出人[From]</li> <li>現先[to]</li> <li>等し[cc]</li> <li>骨名[Subject]</li> </ul>                                                                                                    | 000° @docomanajp<br>abc@tok.majd<br>abc@tok.majd<br>abc<br>abc<br>abc<br>abc<br>abc<br>abc<br>abc<br>abc |   | <ul> <li>・転送光メールアドレス「090**@docomo.ne.jp」</li> <li>メールアドレス「090**@docomo.ne.jp」</li> <li>を入力します。</li> <li>・差出人[From]欄に送信元のメールアドレス<br/>「abc@tvk.ne.jp]を指定します。</li> <li>(「含む」を選択)</li> </ul> |
| <メール車<br>私送サービス     ・<br>・<br>朱件は上部にある。     ・<br>・<br>、<br>・<br>、<br>、 | 広送設定一覧><br>素打す3 ℃ 2 歩話<br>toが低たです。<br>巻流Troj ŞU(2 ff&[Subject 粧送先メールアドレス<br>を含む 090**@docomo.ne.jp       | J | ■設定一覧<br>設定一覧に登録されたことを確認します。                                                                                                    |

## 2. メール送信者が「abc@tvk.ne.jp]の場合、転送しない

| <転送設定画面>                                             | ■設定                                                                                    |
|------------------------------------------------------|----------------------------------------------------------------------------------------|
| 私国先メールアドレス<br>送出人[From] abc@btk.me.jp あむ →<br>和気[To] | ・転送先メールアドレス欄を空欄にします。<br>・差出人[From]欄に送信元のメールアドレス<br>「abc@tvk.ne.jp]を指定します。<br>(「含む」を選択) |
| <<br>くメール転送設定一覧>                                     | ■設定一覧<br>設定一覧に登録されたことを確認します。                                                           |

 $\uparrow$ 

### 3. 件名に「SPAM」という文字が含まれている場合、転送しない。それ以外のメールは

## 「090\*\*@docomo.ne.jp」に転送する

| <転送設定画面>                                                                                                    | ■転送設定1                                                                                                    |
|----------------------------------------------------------------------------------------------------|----------------------------------------------------------------------------------------------------|
| ・       ・         ・       ・         ・       ・         ・       ・         ・       ・         ・       ・         ・       ・         ・       ・         ・       ・         ・       ・         ・       ・         ・       ・         ・       ・         ・       ・         ・       ・         ・       ・         ・       ・         ・       ・         ・       ・         ・       ・         ・       ・         ・       ・         ・       ・         ・       ・         ・       ・         ・       ・         ・       ・         ・       ・         ・       ・         ・       ・         ・       ・         ・       ・         ・       ・         ・       ・         ・       ・         ・       ・         ・       ・         ・       ・ <td< th=""><th>件名に[SPAM]が含まれている場合は転送しない<br/>設定を行います。<br/>・件名[Subject]欄に文字列「SPAM]を指定<br/>します。(「含む」を選択)<br/>・その他は空欄にします。</th></td<> | 件名に[SPAM]が含まれている場合は転送しない<br>設定を行います。<br>・件名[Subject]欄に文字列「SPAM]を指定<br>します。(「含む」を選択)<br>・その他は空欄にします。                       |
| 「広宅夫メールアドレス       000 <sup>mill</sup> @docoma.neljb         五出人[From]       第ロー・         別先[To]       第ロー・         第してく       第ロー・         第しばく[       第ロー・         第4[Subject]       第ロー・         ビンド       ビンド                                                                                                    | それ以外のメールを転送する設定を行います。<br>・転送先メールアドレス欄に転送したい先の<br>メールアドレス「090**@docomo.ne.jp」<br>を入力します。<br>・その他は空欄にします。                   |
|                                                                                                    | ■設定一覧<br>設定一覧に登録されたことを確認します。<br>条件1で「SPAM」を含むメールが転送されず、<br>条件2ですべてを転送する設定になっていれば<br>「SPAM」を含むメール以外はすべて転送する<br>という設定となります。 |

↑